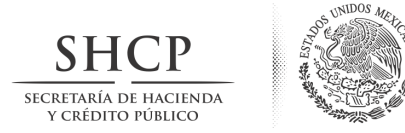

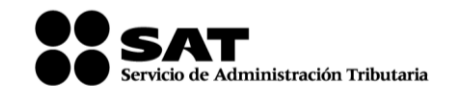

Administración General Jurídica Administración Central de Normatividad de Impuestos Internos

## **PROBLEMAS FRECUENTES**

Para el caso de que la aplicación **"Proceso de Transparencia de Información de las Donatarias Autorizadas**" presente alguna falla, <u>podrá reportar la problemática a través del siguiente</u> <u>procedimiento:</u>

- 1. Ingrese a la página de Internet del Servicio de Administración Tributaria www.sat.gob.mx
- 2. Localice y de click en el apartado "Mi Portal" "Trámites y Servicios".
- 3. Ingrese con el RFC y clave CIEC de la organización o fideicomiso.
- 4. Una vez que le permita el acceso de click en "Servicios por Internet".
- 5. Seleccione el menú "Aclaraciones" y posteriormente "Solicitudes".
- 6. Se despliega un menú de opciones, de click en "Fallas de aplicaciones".
- 7. Indique en asunto "Aplicación transparencia de donatarias".
- 8. De una breve descripción de la problemática y adjunte pantallas con el error mostrado.
- 9. Envíe la información, la respuesta se le proporcionará por el mismo medio.

No obstante lo anterior, se podrán presentar los siguientes escenarios:

| Escenario                                                                                                    | Solución                                                                                                    |
|----------------------------------------------------------------------------------------------------|----------------------------------------------------------------------------------------------------|
| Si ingresa a la aplicación con un equipo de<br>cómputo que cuenta con Windows 7 e<br>Internet Explorer 8, y aun así sigue<br>presentado algún error en la descarga de la<br>aplicación. | Se sugiere eliminar el historial de exploración —cookies—.                                                                                                    |
| Si la aplicación solicita que verifique el año<br>de autorización o cualquier otro campo.                                                                                               | Verifique que se encuentre utilizando<br>Internet Explorer 8 ya que el uso de otros<br>exploradores no permitirá la validación de<br>su información.<br>De igual forma, el año de autorización es el<br>que se especifica en su oficio "constancia de<br>autorización" y necesariamente será 2013 o<br>anteriores, es decir, bajo ninguna<br>circunstancia podría ser 2014. |
| Si Internet Explorer pierde comunicación o genera algún mensaje de error.                                                                                                    | Se sugiere volver a ingresar al Portal de Contribuyente.                                                                                                    |
| En caso de que la información de la<br>Donataria Autorizada generada por la<br>aplicación cuente con alguna inconsistencia.                                                             | Podrá realizar las aclaraciones<br>correspondientes de los datos manifestados<br>en el apartado de "Fe de erratas o<br>Aclaraciones", cuando la información<br>registrada ya fue enviada a Firma y además,<br>se está dentro del período vigente para la<br>captura de datos.                                                                                               |

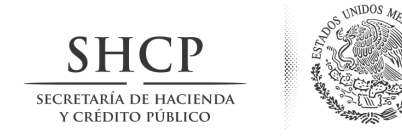

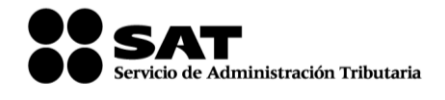

Administración General Jurídica Administración Central de Normatividad de Impuestos Internos

| ¿Cuál es la fecha que se debe registrar en el<br>campo "Fecha de Autorización" tratándose<br>de las Donatarias, cuya autorización fue<br>renovada en el 2003, la de autorización o la<br>de renovación? | La fecha que se debe considerar es la de su<br>Resolución de Autorización o bien, de la<br>renovación, misma que se encuentra<br>contemplada en sus recibos y puede<br>consultar en el Directorio de Donatarias<br>Autorizadas en www.sat.gob.mx.                                                                                                    |
|----------------------------------------------------------------------------------------------------|----------------------------------------------------------------------------------------------------|
|                                                                                                    | Asimismo, el año de autorización<br>necesariamente será 2013 o anteriores, es<br>decir, bajo ninguna circunstancia podría ser<br>2014.                                                                                                    |
| No se genero el acuse de recepción de la<br>información                                                                                                    | <ul> <li>Motivos:</li> <li>No tienen habilitada la ventana emergente (para que el acuse se pueda generar se debe habilitar dicha ventana).</li> <li>No tienen instalada (plug in) o aplicación para visualizar archivos del tipo .pdf en internet explorer.</li> <li>En caso de no generarse el acuse correspondiente, la forma de verificar el cumplimiento de la obligación de transparencia es a través de su consulta en el portal de internet del SAT, en la siguiente dirocción: unux sat cob mx a Apartado</li> </ul> |
| SZ STER                                                                                                    | Terceros Autorizados >Donatarias y<br>Donaciones >Transparencia de las<br>Donatarias Autorizadas en el uso y destino<br>de los donativos que reciben>                                                                                                    |
| Llené la aplicación pero al querer enviar la<br>información me aparece un mensaje<br>señalando que tengo que capturar todos los<br>campos marcados con *                                                | Deberá verificar que el formato de registro<br>fue llenado correctamente conforme a la<br>Guía de Usuario disponible en la página de<br>internet del SAT <u>www.sat.gob.mx</u> , así como<br>que se encuentre utilizando Internet<br>Explorer 8 ya que el uso de otros<br>exploradores no permitirá la validación de<br>su información.                                                                                                    |
| La aplicación no permite el acceso ya que<br>aparece un mensaje señalando que la<br>organización no cuenta con autorización<br>para recibir donativos, siendo que si estaba<br>autorizada en 2011       | Deberá verificar en la página de Internet<br>www.sat.gob.mx, en el apartado terceros<br>autorizados, donatarias y donaciones,<br>directorio de donatarias autorizadas los<br>datos de su organización, ya que la<br>aplicación solo permite el acceso a las                                                                                                    |

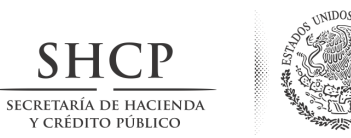

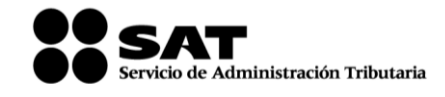

Administración General Jurídica Administración Central de Normatividad de Impuestos Internos

|                                                                                                    | organizaciones que cuenten con<br>autorización para recibir donativos<br>deducibles vigente.                                                                                                    |
|----------------------------------------------------------------------------------------------------|----------------------------------------------------------------------------------------------------|
| Al intentar enviar la información de<br>transparencia, aparece un mensaje<br>señalando que no se generará el sello digital<br>y que la información no será firmada y<br>enviada. | Deberá acudir a cualquier Módulo de<br>Atención al Contribuyente de cualquier<br>Administración Local de Servicios al<br>Contribuyente, a fin de que el personal del<br>SAT pueda verificar los archivos de su FIEL y<br>en su caso, revisar si los mismos están<br>dañados. |
| La organización visualiza en la aplicación el<br>siguiente mensaje: "Los Datos han sido<br>firmados y enviados", pero al momento de<br>verificar en Consulta Ciudadana, la       | El error puede deberse a:<br>a) El certificado de la FIEL está caduco.                                                                                                    |
| organización se encuentra como no<br>cumplida.                                                                                                    | b) La Firma Electrónica fue generada a 2048<br>bits, y no a 1024.                                                                                                    |
| STA STA                                                                                                    | Dichas problemáticas se pueden resolver<br>renovando el certificado o la FIEL, ya sea<br>desde su equipo de cómputo por internet, o<br>bien, acudiendo a la Administración Local<br>de Servicios al Contribuyente más cercana al<br>domicilio.                               |
| Al momento de firmar el envío de la                                                                                                    | El error puede deberse a:                                                                                                    |
| un recuadro que señala que "no se generará<br>el sello digital y no será enviado el registro".                                                                                   | a) El certificado de la FIEL está caduco.                                                                                                    |
|                                                                                                    | b) La Firma Electrónica fue generada a 2048<br>bits, y no a 1024.                                                                                                    |
|                                                                                                    | Dichas problemáticas se pueden resolver<br>renovando el certificado o la FIEL, ya sea<br>desde su equipo de cómputo por internet, o<br>bien, acudiendo a la Administración Local<br>de Servicios al Contribuyente más cercana al<br>domicilio.                               |